## 109 年新北市環境公民教育種子講師線上培訓課程

## 選課系統操作流程說明

## 一、培訓說明:

- (一)參訓者於109年10月31日前"觀看任1堂培訓課程影片"、"填寫學習 回饋單並上傳成功"且經本局確認者,方可接獲「環境公民教育種子講師」結業證書。
- (二)本培訓課程直接登錄選修即可,課後學習回饋單請確實登填參訓者相關 資料,未確實登填致本局無法辨識者,視為無效選課。
- (三)每里僅製發1張結業證書,各里參訓者若非里長身份,本局將與里長進行確認。
- (四)本(109)年度環境公民教育推廣活動已取消辦理。
- 二、選課方式及流程:有以下兩種方式可進行課程
  - (一)方式一:輸入下列課程網址直接進入課程選單(如下圖 (6))

https://www.epd.ntpc.gov.tw/Video?catID=1966

(二)方式二:

進入「新北市政府環境保護局」首頁(<u>https://www.epd.ntpc.gov.tw/Home</u>)
(2)點選「低碳永續/環教」

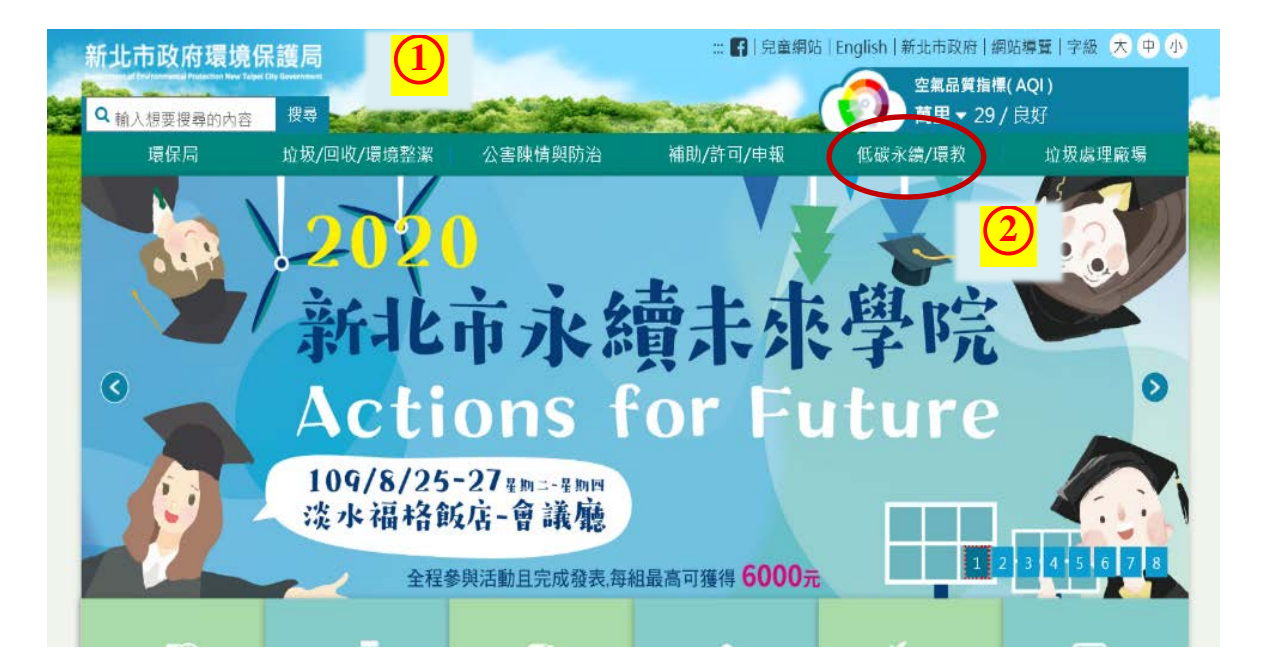

| ★ / 他碳永鏡/環教低碳永續/環教 |          |   | ₦ / 低碳永纖/環教 / 環境教育<br>環境教育 |          |          |
|--------------------|----------|---|----------------------------|----------|----------|
| ↓ 低碳生活網            | >> 環保小局長 | 2 | √ 簡介                       | 3 環教成果   | ↓ 環境講習   |
| 」 環境影響評估           | 環境教育 3   |   | 」 環境教育設施場所                 | 環保英雄     | 公民教育種子講師 |
| ORA                |          |   | 」環境教育繪本                    | > 永續未來學院 | 法規/標準    |

(6)選課:點選下方培訓課程影片進行觀看(點閱任1堂即可)

| : 🖷 / 環保影音                                       |                                          |                                                           |
|--------------------------------------------------|------------------------------------------|-----------------------------------------------------------|
| 培訓課程影片                                           |                                          |                                                           |
| □類別   全部 -                                       |                                          |                                                           |
| 回饋單                                              |                                          | (7) <b>B</b>                                              |
| 01.夏日炎炎防蚊趣                                       | http                                     | ps://reurl.cc/j7eOry                                      |
| 02.認識綠色電力                                        | http                                     | os://reurl.cc/vDx8Ea                                      |
| 03.餐桌上的環境行動                                      | http                                     | os://reurl.cc/8GVOYb                                      |
| 04.減廢減塑逗陣來                                       | http                                     | os://reurl.cc/mnQN7Y                                      |
| 05.是惡夢還是新契機                                      | http                                     | ps://reurl.cc/yZVa22                                      |
| Norther Linglich Friday and Andrew State         |                                          |                                                           |
| Between and a gal                                | Contractor and                           | Betterste                                                 |
| 氣候變遷是惡夢還是新契機                                     | 減廢減塑逗陣來                                  | 餐桌上的環境行動~改變就從                                             |
| 身為地球公民,要如何讓地球降溫?「天氣<br>號」可以網廣天扁襲化,也可以做為美美的獨<br>仿 | 你還在用紙杯嗎?妳還在喝瓜歇飲料嗎?海膽<br>的悲歌,透過DIY無證生活好檔單 | 美贵、健康、環境要如何取捨?「低碳飲贵」<br>請你不再陷入兩難 「水晶珍珠」好簡單,來<br>受個健康美味下午茶 |

 ⑦課程完成後務必填寫「回饋單」:
A. 手機版:手機相機掃描 QR code(在課 程影片最後頁)。
B. 電腦版:滑鼠點選上圖(⑦)B)課程網 址。

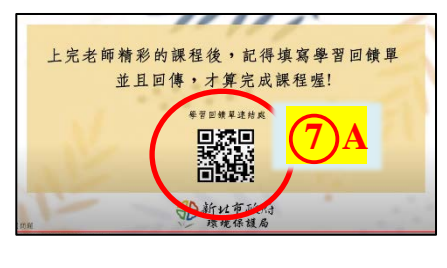

⑧出現「上傳成功!恭喜您完成學習回饋單的填寫」字樣表示完成課程。

| 「是惡夢還是新契機」種子講師培訓回<br>單<br>上傳成功恭喜 <sup>您完成要習回顧單的填寫</sup><br><sup>全看正確率</sup><br>投又其他回應 | □饋 |
|---------------------------------------------------------------------------------------|----|
| Google 並未認可或建立這項內容。 <u>檢舉濫用情形</u> - 服務條款 - 臆私權政策                                      |    |